# PDFコンバーク館易マニュアル Windows2000/XP版

# 株式会社 ワイ・エス・エス

TEL.044-211-9332 FAX.044-211-9331

本社 〒210-0006 神奈川県川崎市川崎区砂子2丁目5-19 川崎東相ビル E-mail:eigyo@IOTHE.co.jp <u>http://www.iothe.co.jp/</u> Nifty-Serve ID:KYK05457

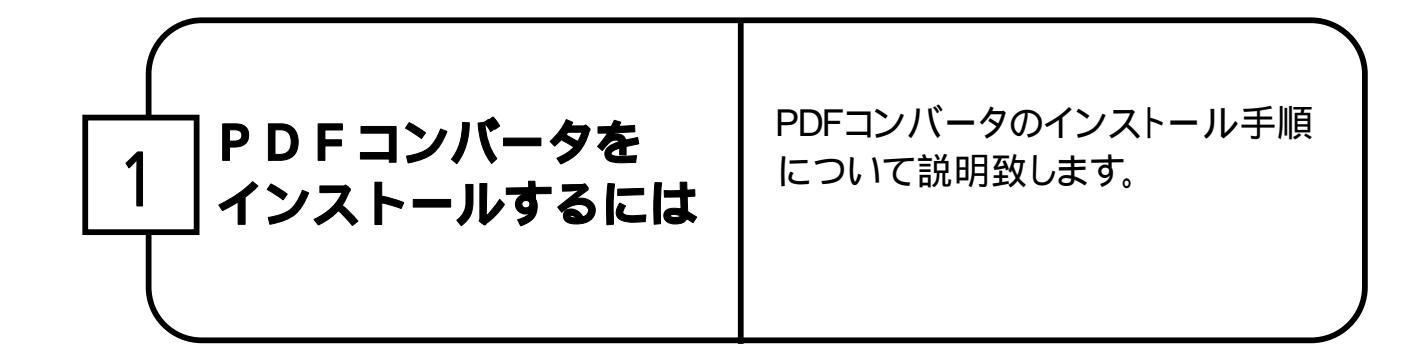

1. アドミニストレータ権限のあるアカウントでログインします。ログインできな 注意: い場合には、システム管理者に確認してログインしてください。 媒体やオペレー ログオン情報 ティングシステム により画面表示お ユーザー名とバスワードを入力してください。 **F** アドミニストレータ よび入力内容が ユーザー名(U): Administrator 多少異なります。 権限を持つユー ハ\*スワート\*(P): ザー名を設定 \*\*\* 注意: ドメイン(D): -アドミニストレータ とは「管理者」とい う意味です。 OK キャンセル ^//ブ(H) シャットダウン(S)... WindowsNT/2000/ XPのインストール 確認專項!! には、マシンの管 理者が持っている ・スタート 設定 コントロールパネル 管理ツール サービス ログイン名及びパ Print Spooler が開始されているか確認してください。 スワードを必要とし ます。 何らかの理由で停止している場合は、必ずサービスを開始してからインストール を始めてください。

2. インストール用CD-ROMをCD-ROMドライブにセットします。

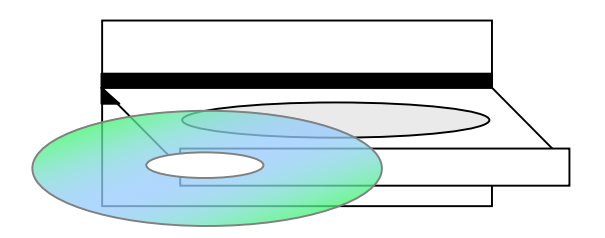

弊社サイトよりダウンロード頂いた場合は、ダウンロードファイル解凍後のypdfxXXX.exeをダブルクリックして下さい。(XXXはPDFコンバータの バージョンを表す数字です。)

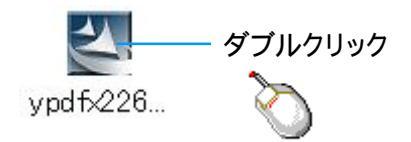

3. 次へ(N)をクリックします。

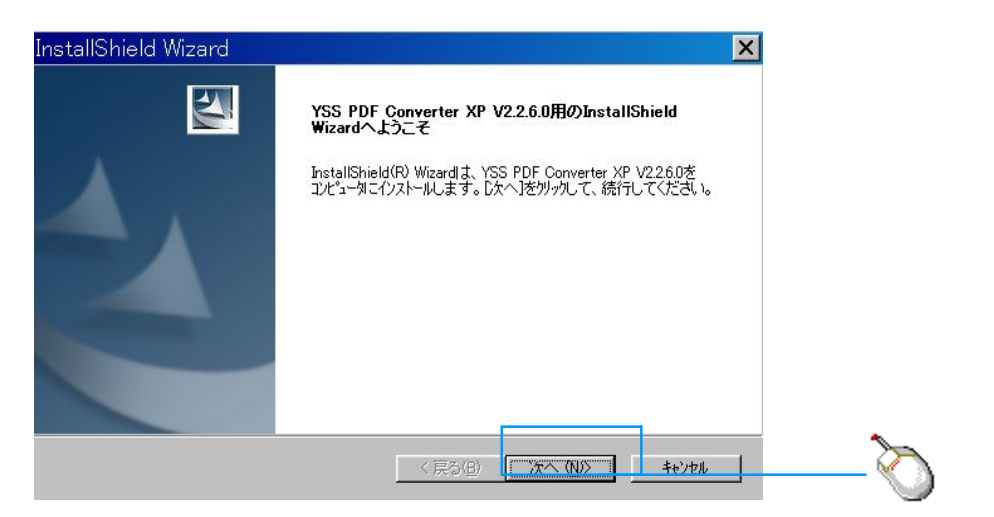

## 4. 次へ(N)をクリックします。

| InstallShield Wizard                                                                                          |        |
|----------------------------------------------------------------------------------------------------|--------|
| ファイル コピーの開始<br>ファイルのコピーを開始する前に、設定内容を確認してください。                                                                 |        |
| 7位ゲラムファイルのコピーを開始するための情報は次の通りです。設定を確認して、変更を必要とする場合は<br>「戻るはないをがっかします。現在の設定でよい場合は、 じたへはないをがっりするとファイルのコピーを開始します。 |        |
| 現在の設定:                                                                                                    |        |
| インストール先(ドライ)ドファイル): D¥WINXP¥System32¥spool¥DRIVERS¥W32X86¥3¥                                                  |        |
| プリンタ名:YSS PDF Converter XP                                                                                    |        |
|                                                                                                    |        |
|                                                                                                    | クリック   |
|                                                                                                    |        |
|                                                                                                    | $\sim$ |

## 5. シリアル番号入力画面が表示されますので、シリアル番号を入力し、 OKをクリックしてください。

| nstallShield Wizard 🗙<br>דאר לאז אז אז איז איז איז איז איז איז איז איז                                                                                                    |                    |
|----------------------------------------------------------------------------------------------------|--------------------|
| YSS PDF Converter VP V29260 Hold Rev191 更ポまれた操作を実行由です<br>シリアル番号の入力 シリアル番号  123456789+123456 - 12345 - 1234 - 123  123456789+123456 - 12345 - 1234 - 123  エー・・・・・・・・・・・・・・・・・・・・・・・・・・・・・・・・・・・ | <sup>رير</sup><br> |
| nstaliBhield                                                                                                    |                    |

#### ... -シリア

## < 注意事項!>

## 以下のことをご注意ください。

### ライセンスを入力する際に、ライセンス入力画面が見えなくなってしまうことがあります。

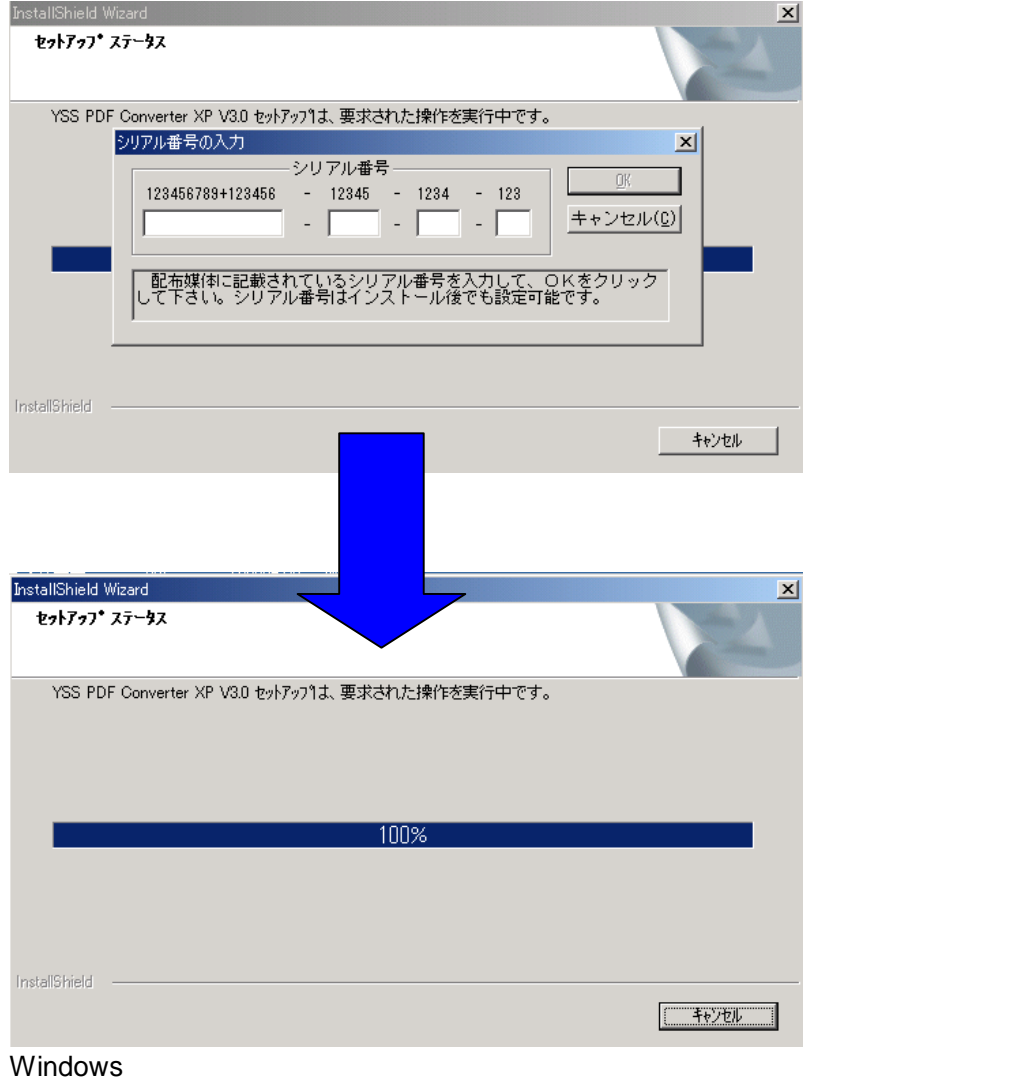

こんなときは、次の処理を行ってください。 キャンセルを押したり、再起動したりしないで下さい! ライセンス入力画面は、裏に隠れているだけですので、画面をドラッグして、ライセンス 画面を再表示させてください。

| シリアル番号の入力<br>シリアル <b>番号</b><br>123456789+123456 - 12345 - 1234 - 123<br> | ×<br> <br> |
|--------------------------------------------------------------------------|------------|
| 配布媒体に記載されているシリアル番号を入力して、OKをクリック<br>して下さい。シリアル番号はインストール後でも設定可能です。         | ドラッグ       |
| InstallShield Wizard                                                     |            |
| セットアップ ステータス                                                             |            |
| YSS PDF Converter XP V3.0 セットアッフりは、要求された操作を実行中です。                        |            |
|                                                                          |            |
|                                                                          |            |
| 100%                                                                     |            |
|                                                                          |            |
|                                                                          |            |
|                                                                          |            |
|                                                                          |            |
|                                                                          |            |
| Install5hield                                                            |            |
|                                                                          | キャンセル      |

## そうしますと、以下のように入力できるようになります。

| YSS PDF | F Converter XP V3.0 セットアッフりよ、要求された操作を実行中です。                                                                                                    | w.l                         |
|---------|----------------------------------------------------------------------------------------------------|-----------------------------|
| -       | シリアル番号         123456789+123456       -       12345       -       1234         -       -       -       -       -       -         配布媒(和に記載されているシリアル番号を入力して、OKをクして下さい。シリアル番号はインストール後でも設定可能です。 | <u>OK</u><br>フセフレ(C)<br>リック |
| _       |                                                                                                    |                             |

ライセンス番号を入力してください。

6. 今すぐコンピュータを再起動する・あとで再起動するのどちらかを選択 後、完了をクリックして下さい。

| InstallShield Wizard |                                                                                                    |  |  |  |
|----------------------|----------------------------------------------------------------------------------------------------|--|--|--|
|                      | InstallShield Wizardの完了                                                                                     |  |  |  |
|                      | InstallShield Wizardは、YSS PDF Converter XP V2260を正常に<br>インストールしました。このフログラムを使用する前に、コンピューダを再起動す<br>る。必要があります。 |  |  |  |
|                      | € はい、今すぐコルュージを再起動します。                                                                                       |  |  |  |
|                      | ○ いいえ、あとでコンピュータを再起動します。                                                                                     |  |  |  |
|                      | ドライフからフロッピーティスクを取り出してから、「完了」本タンをグリックして、<br>セットアップを終了してください。                                                 |  |  |  |
|                      | クリック                                                                                                    |  |  |  |
|                      |                                                                                                    |  |  |  |

7. **完了をクリックします。** 

| InstallShield Wizard |                                                                                           |          |
|----------------------|-------------------------------------------------------------------------------------------|----------|
|                      | InstallShield Wizardの完了<br>セットアップリオ、コンピュータへのYSS PDF Converter XP V2260のインストール<br>を完了しました。 |          |
|                      | 〈 戻る(田) (元7)100                                                                           | לעשל<br> |

以上でPDFコンバータのインストールは完了です。